# **STAPPENPLAN**

Hoe kan ik het UBO-register voor een VZW in orde brengen?

#### UBO? WAT?

Als jouw vereniging een VZW is, dan heb je wellicht gehoord over het UBO-register. Het is een wettelijke verplichting sinds 11 oktober 2020. Zo moet een VZW de informatie over hun uiteindelijke begunstigden ingeven in het UBO – register. (Ultimate Beneficial Owners).

Dit kan je doen door documenten toe te voegen in het UBO-register die aantonen dat de informatie over hun uiteindelijke begunstigde(n) 'nauwkeurig en actueel' is.

De wet bepaalt niet welke bewijsstukken je moet toevoegen, je kiest dus zelf welke stukken je toevoegt. Het kan bijvoorbeeld gaan om een kopie uit het Belgisch staatsblad waarin de bestuurders zijn benoemd, of een kopie van de notulen waarin bepaalde personen gemachtigd worden om de vzw te vertegenwoordigen, ...

#### **!!OPGELET:** dit moet uiterlijk gebeuren voor 31 augustus 2021.

De FOD Financiën heeft een handleiding gepubliceerd met uitleg over hoe je deze documenten moet toevoegen: <u>https://financien.belgium.be/nl/E-services/Ubo-register</u>

In de volgende pagina's vind je een stappenplan van diverse toepassingen.

| 1. | Hoe log je in MyMinFin?                          | P.2 |
|----|--------------------------------------------------|-----|
| 2. | Hoe herbevestig ik de UBO-register van mijn VZW? | P.3 |
| 3. | Hoe voeg ik bewijsstukken toe aan het register?  | P.4 |
| 4. | Hoe kan ik gegevens wijzigen in het register?    | P.5 |
|    | Bv. Een lid toevoegen of bestuurswijziging       |     |

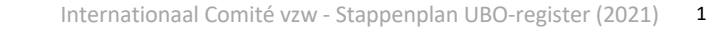

## 1. HOE LOG JE IN MyMinFin?

- ✓ Ga naar de website MyMinFin: <u>https://eservices.minfin.fgov.be/myminfin-web/</u>
- ✓ Meld je aan in naam van je **onderneming (vzw)**

| 🔿 in eigen naam               | Volgende |
|-------------------------------|----------|
| 💿 in naam van een onderneming |          |

✓ Kies rechts bovenaan voor de toepassing "UBO-register"

| Nu | uttige links                           |
|----|----------------------------------------|
| æ  | Website van de FOD Financiën           |
| æ  | Andere e-services van de FOD Financiën |
|    |                                        |

✓ Selecteer "entiteit opzoeken"

✓ Vul het ondernemingsnummer / KBO-NUMMER in van de vzw klik op "zoeken".

|                       |                                            |                     |                       | Meer we        |
|-----------------------|--------------------------------------------|---------------------|-----------------------|----------------|
| KBO-nummer of ident   | ificator                                   | Rechtsvorm          |                       |                |
| Vul een buitenlands K | BO-nummer of buitenlandse identificator in | Kies een rechtsvorm |                       |                |
| Naam van de onderne   | ming                                       |                     | Aanmaakdatum          |                |
| Vul een naam van de o | onderneming in                             |                     | dd/MM/yyyy            |                |
| Straat                |                                            |                     | Nummer                | Bus            |
| Vul de straatnaam in  |                                            |                     | Vul het huisnummer in | Vul de bus in  |
| Postcode              | Gemeente                                   | Land                |                       |                |
| Vul de postcode in    | Vul de gemeente in                         | Kies het            | land -                | $\rightarrow$  |
|                       |                                            |                     |                       |                |
|                       |                                            |                     | 🥏 UITW                | /ISSEN 🛛 🕇 ZOI |

- ✓ Onderaan krijg je desbetreffende vzw te zien.
- ✓ Klik op het ondernemingsnummer/ KBO-NUMMER

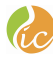

#### 2. HOE HERBEVESTIG IK DE UBO-REGISTER VAN MIJN VZW?

- ✓ Kijk de ingevulde gegevens goed na
- ✓ Indien volledig correct, druk je op de knop "jaarlijkse bevestiging"
   Zijn de gegevens niet meer correct en moet er iets gewijzigd worden? → Zie punt 9

|       |     |     | VE STRUCTUUR VERLENGEN                            | DE STRUCTUUR REDUCEREN |
|-------|-----|-----|---------------------------------------------------|------------------------|
| Soort | % К | % S | Aard van de controle                              | Actie(s)               |
|       | 100 | 100 |                                                   |                        |
| *     | 60  | 60  | Cat.1 : Stemrechten of deelneming in het kapitaal | ۲                      |
| S)    | 40  | 40  |                                                   |                        |

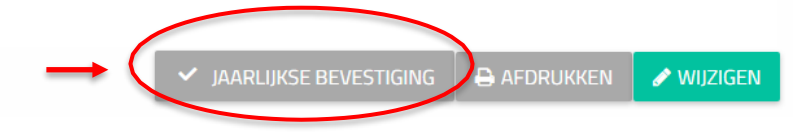

✓ Na deze bevestiging krijg je een melding te zien dat de informatie werd bevestigd. De jaarlijkse bevestiging is hierbij in orde!

De informatie voor dit bedrijf is sindsdien bevestigd 25/01/2021

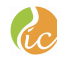

### 3. HOE VOEG IK BEWIJSSTUKKEN TOE AAN HET REGISTER?

#### ✓ Bewijsstuk toevoegen

a. Klik opnieuw op wijzigen

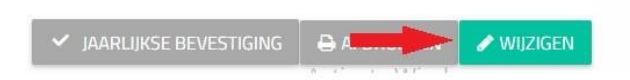

#### b. Klik op het 'oog-icoontje'

|                           |       |     |     | ✓ DE STRUCTUUR VERLENGEN                          | ♦ DE STRUCTUUR REDUCERE |
|---------------------------|-------|-----|-----|---------------------------------------------------|-------------------------|
| Uiteindelijke begunstigde | Soort | % K | % S | Aard van de controle                              | Actie(s)                |
| VAN OLST HORSES           |       | 100 | 100 |                                                   | &+ =+                   |
| Van Olst Gerrit Jan       | 4     | 100 | 100 | Cat.1 : Stemrechten of deelneming in het kapitaal |                         |

c. Klik op 'kies een bestand', je kan een bewijsstuk toevoegen

| Den controle bekijken / wijzigen van Van Olst Gerrit Jan                                                                                 |                                       | ж       |
|----------------------------------------------------------------------------------------------------|---------------------------------------|---------|
| Naam                                                                                                    | Geboortedatum                         |         |
| •                                                                                                    | Land                                  |         |
| Aard van de controle                                                                                                    |                                       |         |
| Cat 1 : Stemrechten of deelneming in het kapitaal     Begindatum van de controle     De begindatum van de zeggenschap is eerder dan de d | latum van oprichting van de entiteit. | v       |
| Einddatum van de controle<br>dd/mm/jjjj                                                                                                  |                                       |         |
| Aandelenparticipatie (%)<br>100,000                                                                                                    | Percentage stemrechten (%)<br>100,000 |         |
| + KIES EEN BESTAND                                                                                                    |                                       |         |
|                                                                                                    |                                       | BEWAREN |
|                                                                                                    |                                       |         |

- d. Klik op 'bewaren'
- e. Klik daarna nogmaals op 'bewaren'

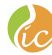

### 4. HOE KAN IK GEGEVENS WIJZIGEN IN HET REGISTER?

- ✓ Indien wijziging uiteindelijke begunstigden
  - a. Klik op de knop "wijzigen" onderaan

| ✓ JAARLIJKSE BEVESTIGIN                                                                                                    | G 🖨 AFDRUKKEN 🖉 WIJZIGEN                                                                                                    |
|----------------------------------------------------------------------------------------------------|----------------------------------------------------------------------------------------------------|
| <ul> <li>b. Maak de nodige wijzig</li> <li>Een uiteindelijke</li> <li>Een controle van een e</li> <li>De bestaande b</li> <li>De bestaande be</li> </ul> | ingen<br>begunstigde toevoegen<br>entiteit toevoegen<br>regunstigde schrappen (dmv einddatum in te vullen)<br>egunstigde wijzigen |
| <ul> <li>b. Maak de nodige wijzig</li> <li>Een uiteindelijke</li> <li>Een controle van een e</li> <li>De bestaande b</li> <li>De bestaande be</li> </ul> | ingen<br>begunstigde toevoegen<br>entiteit toevoegen<br>egunstigde schrappen (dmv einddatum in te vullen)<br>egunstigde wijzigen  |

- c. Voeg de desbetreffende bewijsstukken toe
- d. Druk op de knop bewaren onderaan
- e. Sluit de verbinding door rechts bovenaan op de knop "Terug naar MyMinFin" te drukken.

Heb je toch nog vragen, aarzel niet om je educatieve medewerker bij IC te contacteren!